# eRocks® Quick Reference Guide

For Support: Call: +1 (855) 859 – 8206

Martin

Email: service.desk@martinmarietta.com

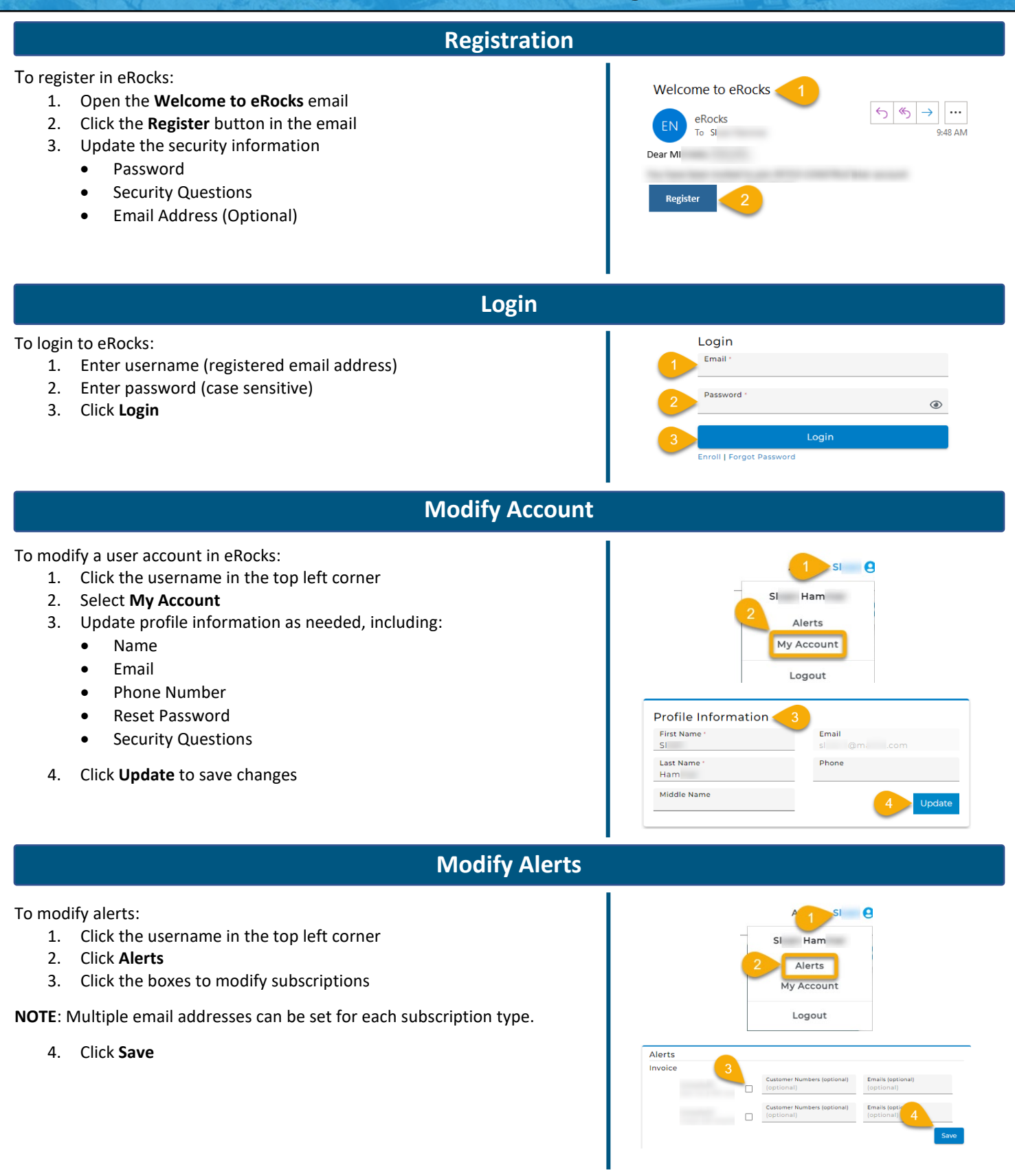

## eRocks® Quick Reference Guide

For Support: Call: +1 (855) 859 – 8206

Email: service.desk@martinmarietta.com

## **View / Print Orders**

To view or print orders:

1. Hover over the Documents dropdown in the menu

Martin

- 2. Click Orders
- 3. Enter Job Name, Job ID, or Date to search for orders
- 4. Click Search
- 5. Click the PDF icon next to the order to view and print an order

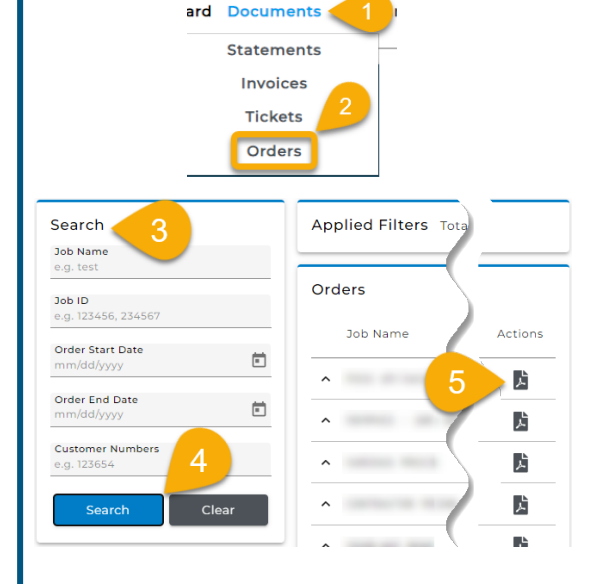

## View / Print Invoices, Tickets, & Statements

To view, print, or save invoices, tickets, and statements:

- 1. Hover over the Company dropdown in the menu
- 2. Click Accounts
- 3. OR Click the popout icon in the Account Summary homepage section
- 4. Click the Invoice ID to view, print, or save an invoice
- 5. Click the PDF icon to view, print, or save the account listing

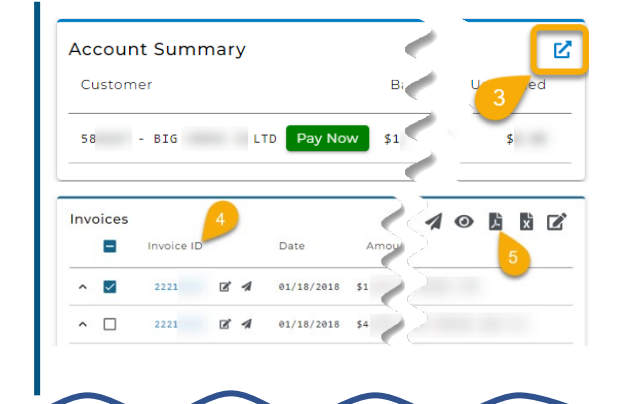

To view, print, or save multiple invoices:

- 1. Check the box for all applicable invoices
- 2. Click the eye icon at the top right of the table
- Click the upward arrow next to the Invoice ID to view, print or save a ticket
- 4. Click the ticket number
- 5. Click **Statements** in the **Documents** dropdown to view, print, or save month-end account statements

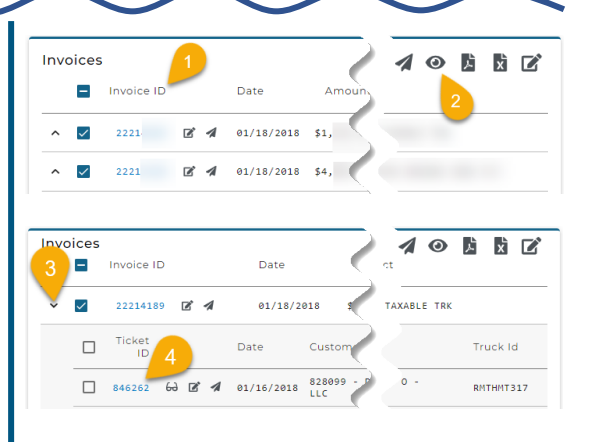

eRocks<sup>®</sup> Quick Reference Guide Martin For Support: Call: +1 (855) 859 - 8206 Email: service.desk@martinmarietta.com For the first payment, a Bank Account Number, Routing **Make Payments Process** Number, and Bank Statement Address are needed. Credit cards are **not** accepted. **Dashboard / Payment Screen** 1. Click Pay Now on the dashboard 1. Dashboard Documents Company 2. Click the check box for each invoice number that will be paid on the \$ Summar 🚊 Bank Acco Pay Inv Invoices screen Select Invoices To Pav Jab ID Review the Total 3. n Clear Click Next 4. 10 47 Total: S8 \$878.91 2. Adjustments \$ Summary Bank Accounts Pay Invoices Payment History Click **Next** if no disputes/adjustments on the invoice amount are needed 1. Adjustments ack Ca 2. Click the down arrow to dispute/adjust the invoice under Adjustments Total: \$8 3. Click Add Dispute Invoice Number:38544026 Amount Open:\$878.5 4. Enter the required amount Adjustments Cancel Total: \$878.91 5. Select dispute code Invoice Numbe Enter a reason for the dispute if desired 6. Date: 03/31/2023 Click Save when done 7. Location: 47 -Amount: \$878.91 **NOTE**: Enter the amount in question, not how much is wanted to pay. Amount Open: \$87 8. Click Next 3. **Payment Method** Payment Methods **NOTE**: Multiple payment methods can be added to eRocks and stored for future Payment info can be edited in the Bank Account tab to Edit or Create. O Personal checking test ending in 4 O Personal savings test ending in 48 1. Select a method from the list on the Payment Method screen 2. OR Click Add Payment Method to add a payment method Add Payment Method 3. Select Account Type Edit 4. Enter all required information Account Type Address 1 Corporate Checking **NOTE**: Required info indicated by (\*). Zip Email 5. Click Save 6. Select the entered payment option Phone 7. Click Next 4. Review Payment Method Review the details added thus far, including: 1. Name: Blah account Address 1: 2700 **Payment Method** Disputes • • Type: Corporate Checking City: Raleigh Invoices being paid list **Total Amount** Account Number: xxxx33 State: NC Routing Number: 053 Zipcode: 27 Payment Overview 2. Click Pay Amount Open: \$4 Payment: \$4' 0:34 Click Pay again on the confirmation pop-up 3. Invoice: 34 Amount Open: \$4 Payment: \$4 Total: \$9 Summary 5. Wait for confirmation to display on the Summary page 1. Transaction: Click Print to print 2. Customer#: 3 OR Click Continue for eRocks to email the confirmation Payment Method lame: Defau Tve avino

Total: \$4

Payment Amount: \$4.

eRocks® Quick Reference Guide

For Support: Call: +1 (855) 859 – 8206 Email: service.desk@martinmarietta.com

### **Make Pre-Payments Process**

Martir

For the **first** payment, a **Bank Account Number, Routing Number**, and **Bank Statement Address** are needed. Credit cards are **not** accepted.

O Personal savings test ending in 48

Edit

Corporate Checki

Payment Method

Type: Corporate Checking Account Number: xxxxx2014

Payment Overview

Name: Default

Routing Number:

1. Dashboard / Payment Screen

- 1. Click the Pre-Pay button on the dashboard
- 2. Select the customer number on the Customer Numbers screen
- 3. Enter the amount
- 4. Review the total
- 5. Click Next

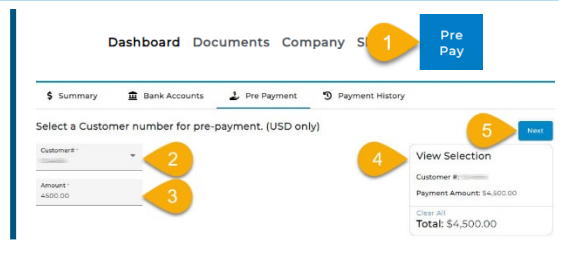

Address 1

Zip •

Phone

#### 2. Payment Method

NOTE: Multiple payment methods can be added to eRocks and stored for future Payment info can be edited in the Bank Account tab to Edit or Create.

- 1. Select a method from the list on the Payment Method screen
- 2. OR Click Add Payment Method to add a payment method
- 3. Select Account Type
- 4. Enter all required information

NOTE: Required info indicated by (\*).

- 5. Click Save
- 6. Select the entered payment option
- 7. Click Next

#### 3. Review

- 1. Review the details added thus far, including:
  - Payment Method
  - Total Amount
- 2. Click Pay
- 3. Click Pay again on the confirmation pop-up

#### 4. Summary

- 1. Wait for confirmation to display on the **Summary** page
- 2. Click **Print** to print
- 3. OR Click Continue for eRocks to email confirmation

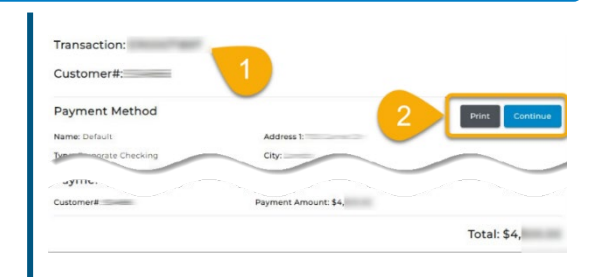

Address 1:

City: \_\_\_\_\_\_ State:

Zipcode:

Payment Amount: \$4,500.00

Back Cancel

Total: \$4,500.00